## دليل تحميل صور الوثائق المرفقة بالبيان الجمركي

توصيات و اعدادات مسح الوثائق: نوع الوثيقة (Document), الالوان (أسود و أبيض), نوع الملف (jpg), الدقة (150), حجم الملف (اقل من 300 كيلو بايت).

من صفحة المسح الضوئي للمستند (ا**لسهم الاحمر رقم 1**) ضمن البيان الجمركي نضغط زر جديد (ا**لسهم الاحمر رقم 2**)

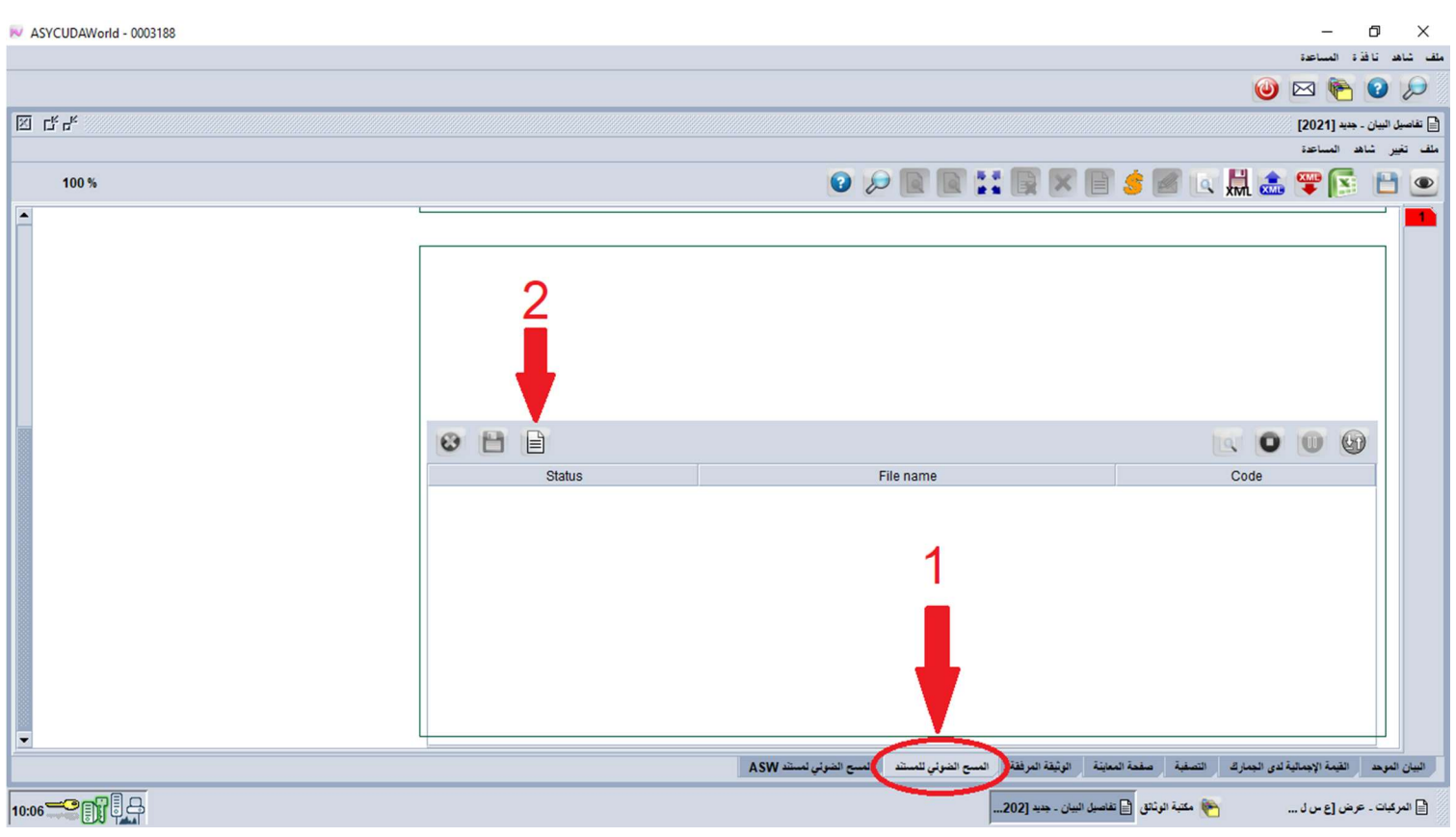

فتظهر لنا نافذة لاختيار ملف صورة الوثيقة, بعد اختيار الملف المطلوب (السبهم الاحمر رقم 1) نضغط Open (السبهم الاحمر رقم 2)

| 📈 Open                 | ×                                                                                                    |
|------------------------|----------------------------------------------------------------------------------------------------|
| Look <u>i</u> n:       | Documents - 🖬 🔂 🖽 🗄                                                                                                    |
| 1-                     | <ul> <li>My Pictures</li> <li>My Videos</li> <li>NetSarang Computer</li> <li>Sound recordings</li> <li>index.jpg</li> <li>Monthly report by budget accountln office SYDAG.pdf</li> </ul> |
| •                      |                                                                                                    |
| File <u>N</u> ame:     | index.jpg                                                                                                    |
| Files of <u>Type</u> : | Corresponding files for scan document                                                                                                    |
|                        | 2 Open Cancel                                                                                                    |

فيتم اضافة الملف الى اللائحة

| R ASYCUDAWorld - 0003188 |                 |                   |                             |                           |                           | -                | ð X             |     |
|--------------------------|-----------------|-------------------|-----------------------------|---------------------------|---------------------------|------------------|-----------------|-----|
|                          |                 |                   |                             |                           |                           | ة المساعدة       | ف شاهد ناف      | ملذ |
|                          |                 |                   |                             |                           | ۷                         | 🖂 🍋              | 0               |     |
| 🛛 L <sup>e</sup> r       |                 |                   |                             |                           |                           | جدید [2021]      | ا تفاصيل البيان | 2   |
|                          |                 |                   |                             |                           |                           | هد المساعدة      | لف تغيير شا     |     |
| 100 %                    |                 | 0                 | P 🖻 🖬 🔛 🛛                   |                           | 莺 🜌 💽 🔜                   | <b>🖤 </b>        | 1               | Ì   |
| A                        | L               |                   |                             |                           |                           |                  |                 | I   |
|                          | Status<br>To 0% | index.jpg         | File name                   |                           | Code                      |                  |                 |     |
| <u> </u>                 |                 | التبديل المستند W | قق المستح الضوئي للمستند ال | المعانثة الوثيقة المرف    | فلدء الحمارك التصفية صفحة | القنمة الاجماليا | البيان الموجد   |     |
|                          |                 | 1011 Çılım (ram   |                             |                           |                           |                  |                 |     |
| 10:11                    |                 |                   | 202                         | ] تفاصيل البيان - جديد [2 | 🕐 مكتبة الوثائق           | عرض [ع س ل       | 📄 المركبات -    |     |

نحدد الملف من اللائحة ثم نضغط زر Upload لتحميل محتوى الملف الى اللائحة

| November 2003188 Rev ASYCUDAWorld - 0003188 |                   |                                                                      | – a ×                                                     |
|---------------------------------------------|-------------------|----------------------------------------------------------------------|-----------------------------------------------------------|
|                                             |                   |                                                                      | ملف شاهد نافذة المساعدة                                   |
|                                             |                   |                                                                      | 🥹 🖸 🎯 🖂                                                   |
|                                             |                   |                                                                      | 📄 تفاصيل البيان ـ جديد [2021]                             |
|                                             |                   |                                                                      | ملف تغيير شاهد المساعدة                                   |
| 100 %                                       |                   | 0 🔎 🖹 🖹 🛒 🖊 (                                                        | 🖹 👙 🔟 🔍 🛄 🏝 🖤 💽 🕒 💽                                       |
|                                             |                   |                                                                      | <b></b>                                                   |
|                                             |                   |                                                                      |                                                           |
|                                             |                   |                                                                      | itali dua i                                               |
|                                             |                   |                                                                      | الكمين الملف                                              |
|                                             |                   |                                                                      |                                                           |
|                                             |                   |                                                                      |                                                           |
| 200                                         |                   |                                                                      |                                                           |
|                                             | 😢 💾 🗎             |                                                                      |                                                           |
|                                             | Status<br>不 index | File name                                                            | Code                                                      |
|                                             |                   | <i>""</i>                                                            |                                                           |
|                                             | نسبة تحميل الملف  |                                                                      |                                                           |
|                                             |                   |                                                                      |                                                           |
|                                             |                   | A PIAL OF A TANK AN AN A TANK AN AN AN AN AN AN AN AN AN AN AN AN AN | 74. H 7. 2. 3. 44 A 44. 47. 47. 49. 58                    |
|                                             |                   | الزبيقة المرقفة المسح الصولي للمستد المسح الصولي ممسد A SVV          | النيان المرحد الغيمة الإجمانية لدى الجمارت التصغية المحية |
| 10:13                                       |                   | ل البيان ـ جديد [202                                                 | 📄 المركبات - عرض (ع من ل 🥐 مكتبة الوثائق 📔 تفاصير         |

| RV ASYCUDAWorld - 0003188 |                   |                         |                      |                                                                                                    |                     | – 0 ×                                         |
|---------------------------|-------------------|-------------------------|----------------------|----------------------------------------------------------------------------------------------------|---------------------|-----------------------------------------------|
|                           |                   |                         |                      |                                                                                                    |                     | ف شاهد نافذة المساعدة                         |
|                           |                   |                         |                      |                                                                                                    | 0                   | 🖂 隆 🚱 🔎                                       |
|                           |                   |                         |                      |                                                                                                    |                     | ا تفاصيل البيان - جديد [2021]                 |
|                           |                   |                         |                      |                                                                                                    |                     | لف تغيير شاهد المساعدة                        |
| 100 %                     |                   | 08                      |                      |                                                                                                    | 🖉 💽 🔛 🚵             | 罕 💽 💾 🖭                                       |
|                           |                   |                         |                      |                                                                                                    |                     |                                               |
|                           | 10 🗎 🗎            |                         |                      |                                                                                                    | 0                   |                                               |
|                           | Status            |                         | File name            |                                                                                                    | Code                |                                               |
|                           | <u> 100 %</u> ind | ex.jpg                  |                      | 001⊽<br>فاتبرة                                                                                                    |                     | 001                                           |
|                           |                   |                         |                      | كتاب مصرفي<br>شهادة منشأ<br>بولسمة شمن<br>عقد تأمين<br>عقد تأمين<br>أداء السلغة المالية<br>مورة الهوية<br>اذن تسليم ▼ | قرار اعقاء مر       | 002<br>003<br>004<br>005<br>006<br>007<br>008 |
|                           |                   | المسح الضوئي لمستند ASW | المسح الضولى للمستند | صفحة المعاينة الوثيقة المرفقة                                                                                         | لدى الجمارك التصفية | البيان الموحد القيمة الإجمالية                |
| 10:14                     |                   |                         |                      | ائل 🗎 تفاصيل البيان - جديد [202.                                                                                      | 🔭 مكتبة الوث        | 📄 المرکبات ۔ عرض (ع س ل                       |

و هكذا نعيد الخطوات حتى الانتهاء من تحميل كل صور الوثائق المطلوبة ثم نقوم بتنفيذ العملية المطلوبة ليتم حفظ كل المعلومات.

يمكننا مشاهدة صور الوثائق بالضغط على زر شاهد و حذف ملف صورة الوثيقة من اللائحة (ا**لسهم الاحمر رقم 1)** و تخزين صورة الوثيقة (ا**لسهم الاحمر رقم 2)** الى اي جهاز تخزين معلومات

| November 2003188 ASYCUDAWorld - 0003188 |        |                                                      | – 0 ×                                                                    |
|-----------------------------------------|--------|------------------------------------------------------|--------------------------------------------------------------------------|
|                                         |        |                                                      | ملقب شباهد تافذة المساعدة                                                |
|                                         |        |                                                      | 🥥 💽 利 🖂 🍥                                                                |
| ⊠ r≮ ≠≮                                 |        |                                                      |                                                                          |
|                                         |        |                                                      | الے محمد جان ہے۔<br>ملف تغیر شاہد المباعد                                |
|                                         |        |                                                      |                                                                          |
| 100%                                    |        |                                                      | x 🗠 🗉 🐜 📾 🔍 💟 💙 🗖 坐                                                      |
| <b>A</b>                                |        |                                                      | · · · · · · · · · · · · · · · · · · ·                                    |
|                                         |        |                                                      | 1                                                                        |
|                                         |        | 1                                                    | 7.5 11.0                                                                 |
|                                         | 12     | 4                                                    | المساهدة صورة الونية                                                     |
|                                         |        |                                                      |                                                                          |
|                                         |        |                                                      |                                                                          |
|                                         |        |                                                      | <b>V</b>                                                                 |
| 100                                     |        |                                                      |                                                                          |
|                                         | 🐸 🗖 🗐  |                                                      |                                                                          |
|                                         | Status | File name                                            | Code                                                                     |
|                                         |        | index.jpg                                            | 001                                                                      |
|                                         |        |                                                      |                                                                          |
|                                         |        |                                                      |                                                                          |
|                                         |        |                                                      |                                                                          |
|                                         |        |                                                      |                                                                          |
|                                         |        |                                                      |                                                                          |
|                                         |        |                                                      |                                                                          |
|                                         |        |                                                      |                                                                          |
|                                         |        |                                                      | R                                                                        |
|                                         |        | المرفقة المسح الضوئي للمستند المسح الضوئي لمستند ASW | البيان الموحد القيمة الإجمالية لدى الجمارك التصفية صفحة المعايشة الوثيقة |
|                                         |        | 31 - 1                                               | i dun Laiz 🖪 dun Laiz du 🎧 antinizer. 🍋                                  |
| 11:53                                   |        |                                                      |                                                                          |